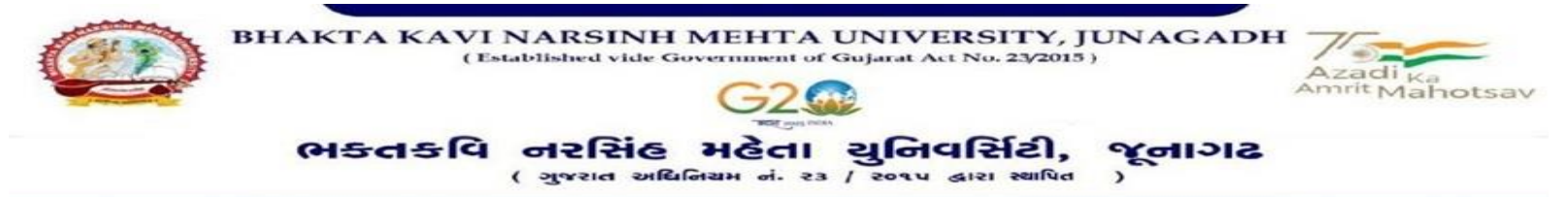

## પરીપત્ર:

વિષય: યુ.જી./પી.જી. સેમ.૧ પરીક્ષાનાં પૂનઃમૂલ્યાંકનનું પરિણામ જાહેર કરવા બાબત. (નવા સોફ્ટવેર અંતર્ગત)

આથી ભક્તકવિ નરસિંહ મહેતા યુનિવર્સિટી સંલગ્ન તમામ કોલેજના આચાર્યશ્રીઓ, માન્ય સંસ્થાઓના વડાઓ તેમજ જે વિદ્યાર્થીઓએ પુન:મુલ્યાંકન કરાવેલ તેઓને જણાવવામાં આવે છે કે, યુનિવર્સિટી દ્વારા લેવાયેલ **યુ.જી./પી.જી. સેમ. ૧** પરિણામ સંદર્ભે જે વિદ્યાર્થીઓએ પુન:મૂલ્યાંકન માટે અરજી કરેલ હતી તેઓનું પુન:મુલ્યાંકનનું પરિણામ જાહેર કરવામાં આવેલ છે.

ખાસ નોંધ : શૈક્ષણિક વર્ષ ૨૦૨૨-૨૩ માં સેમ.૧ માં એનરોલમેન્ટ થયેલ છે તેવા વિદ્યાશીઓ માટે

| SR.<br>NO. | PROGRAM | COURSE NAME                                                                                                    | SEM. |
|------------|---------|----------------------------------------------------------------------------------------------------|------|
| 1          | U.G.    | B.B.A., B.Sc. B.R.S., B.Sc. (IT), B.Com., B.C.A., B.S.W.,<br>B.A., B.Ed., LL.B.                                                                              | 1    |
| 2          | P.G.    | M.Sc. (Chemistry, Microbiology, Botany, Zoology), M.Com.,<br>M.A.(Sociology, Gujarati, English, Sanskrit, History), LL.M.,<br>M.Ed., M.S.W., M.Sc. (IT & CA) | 1    |

જે વિદ્યાર્થીઓએ રી-એસસમેન્ટ કરાવેલ <mark>હ</mark>શે તે વિદ્યાર્થીઓ દિન ૧૦ સુધી ઓનલાઈન માર્કસ જોઈ શકશે અને એની પ્રિન્ટ કાઢી ને પોતાની યાદીમાં સાચવી રાખવી અને જે વિદ્યાર્થીઓને પુન:મુલ્યાકન કર્યા બાદ પછી પણ ગુણમાં કોઈ પણ પરિવર્તન આવેલ નથી તે વિદ્યાર્થી પણ ઓનલાઈન ગુણ જોઈ શકશે.

ર્ડા . ડ<u>ી. પ્રત્ય,</u> ગ્રુખડી ૫) <mark>પરીક્ષા</mark> નિયામક

બિડાણ: પરીણામ જોવા માટેની માર્ગદર્શિકા કમાક/બીકેએનએમયુ/પરીક્ષા/૮૨૦/૨૦૨૩ ભક્તકવિ નરસિંહ મહેતા યુનિવર્સિટી, ગવર્નમેન્ટ પોલીટેકનીક કેમ્પસ, ભક્તકવિ નરસિંહ મહેતા યુનિવર્સિટી રોડ, ખડીયા, જૂનાગઢ. તા. ૧૨/૦૮/૨૦૨૩

પ્રતિ,

ભક્તકવિ નરસિંહ મહેતા યુનિવર્સિટી સંલગ્ન તમામ કોલેજોના આચાર્યશ્રીઓ, માન્ય સંસ્થાઓના વડાઓ તથા અનુસ્નાતક કેન્દ્રોના પ્રોફેસર ઇન્ચાર્જશ્રીઓ તથા વિદ્યાર્થી ભાઇઓ તથા બહેનો તરફ…

નકલ રવાના જાણ તથા યોગ્ય કાર્યવાહી અર્થે:-

(૧) આઈ.ટી.સેલ. વેબસાઈટ પર પ્રસિદ્ધ થવા અને યોગ્ય કાર્યવાહી અર્થ....

(૨) માન.કુલપતિશ્રી/કુલસચિવશ્રીના અંગત સચિવશ્રી

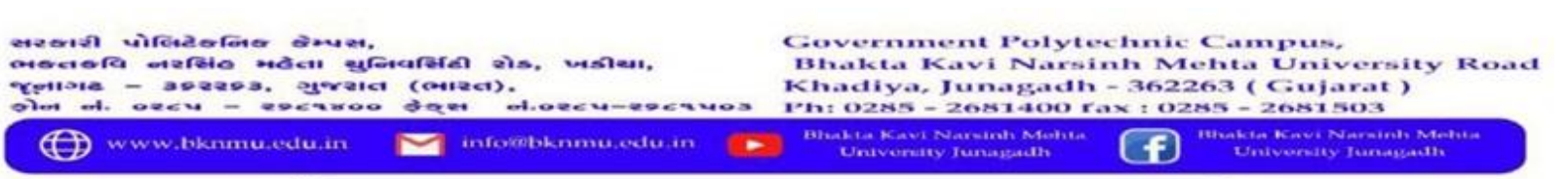

## **Student Login**

▶ Logging Your Username and password

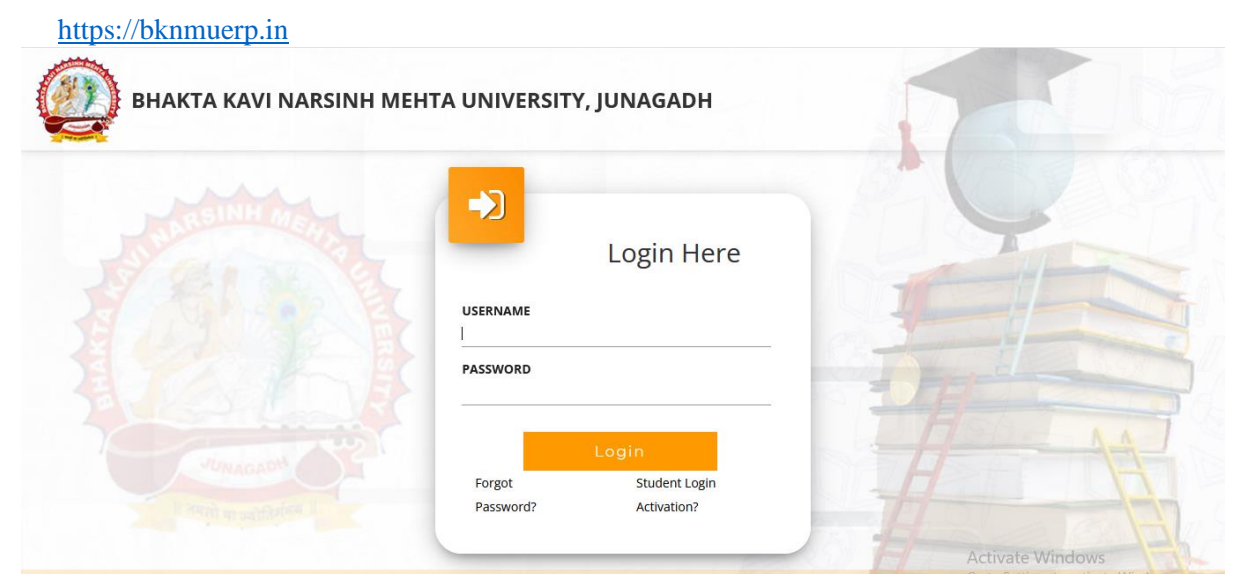

- Logging With Your SPID and Password
- Select College department module

|                                    | Click College Department |  |
|------------------------------------|--------------------------|--|
|                                    | [                        |  |
| College / Department<br>Management |                          |  |
|                                    |                          |  |

| ●         ●         BKNMU         ×         +           ←         →         C         O         A         c= | https://department.bknmuerpin/DepartmentDashboards/Stude | ntDashboard.aspx                            | 2.Select Exam Sem – | <ul> <li>- ອ ×</li> <li>1</li> </ul> |
|----------------------------------------------------------------------------------------------------|----------------------------------------------------------|---------------------------------------------|---------------------|--------------------------------------|
|                                                                                                    | 1.Click Here                                             | ]                                           |                     |                                      |
| Exami                                                                                                    | nation Information                                       |                                             |                     | -                                    |
|                                                                                                    | Exam Name :*                                             | -Please Select-                             | *                   |                                      |
|                                                                                                    |                                                          | -Please Select-<br>LLM(HR&DUT)SEM-1DEC-2022 |                     |                                      |
|                                                                                                    |                                                          |                                             |                     |                                      |
|                                                                                                    | Piz A                                                    | Allow Pop-Up T                              | o Open New Window   |                                      |

3.Click on Download Marksheet